# Comment désactiver temporairement Bitdefender?

## Désactivez temporairement la protection Antivirus

- ✓ Ouvrez Bitdefender puis cliquez sur le bouclier et sur la même ligne que Protection, cliquez sur Voir Modules. Cliquez sur Antivirus
- ✓ Sous Protection désactivez l'Analyse à l'accès (choisissez En permanence ou le temps nécessaire proposé).
- ✓ Toujours sous Protection, désactivez Active Threat Control

### Désactivez temporairement les Protections Web

- ✓ Ouvrez Bitdefender puis cliquez sur le bouclier et sur la même ligne que Protection, cliquez sur Voir Modules. Cliquez sur Protection Web
- ✓ Désactivez Search advisor, Protection contre les escroqueries et Protection contre le phishing
- ✓ Pour des problématiques avec des connexions web sécurisées, désactivez Analyse SSL

#### Désactivez temporairement le Pare-feu

- ✓ Ouvrez Bitdefender puis cliquez sur le bouclier et sur la même ligne que Protection, cliquez sur Voir Modules. Cliquez sur Pare-feu
- En haut à droite, sur la même ligne que l'intitulé Pare-feu, cliquez sur Oui pour désactiver le Pare-feu (l'option passer à Non)

### Désactivez temporairement l'Antispam

- ✓ Ouvrez Bitdefender puis cliquez sur le bouclier et sur la même ligne que Protection, cliquez sur Voir Modules. Cliquez sur Antispam.
- En haut à droite, sur la même ligne que l'intitulé Antispam, cliquez sur Oui pour désactiver l'Antispam (l'option passer à Non)